# Instalación de debian: dbase

### Sumario

- 1 Introdución
- 2 Creación da MV
- 3 Instalación de debian
- 4 Parámetros de configuración da MV

### Introdución

- A continuación vaise proceder a instalar unha MV có Sistema Operativo: debian (8.X.0 de 64 bits (Nov 2014). (Nas imaxes verase que se instalou a versión 6.0.3 da primeira edición, pero o procedemento é o mesmo).
- Descargouse de debian o dvd número 1: http://cdimage.debian.org/debian-cd/8.6.0/amd64/iso-dvd/
- Vaise instalar unha MV debian chamada dbase, que se usará como mestra para nun futuro poder clonar varios equipos Debian a partir dela
- Nesta parte VI non se vai actualizar ningún S.O. nin instalar ningunha utilidade. Todo iso farase na parte VII.
- A continuación vaise instalar a MV dbase do escenario 4.B.

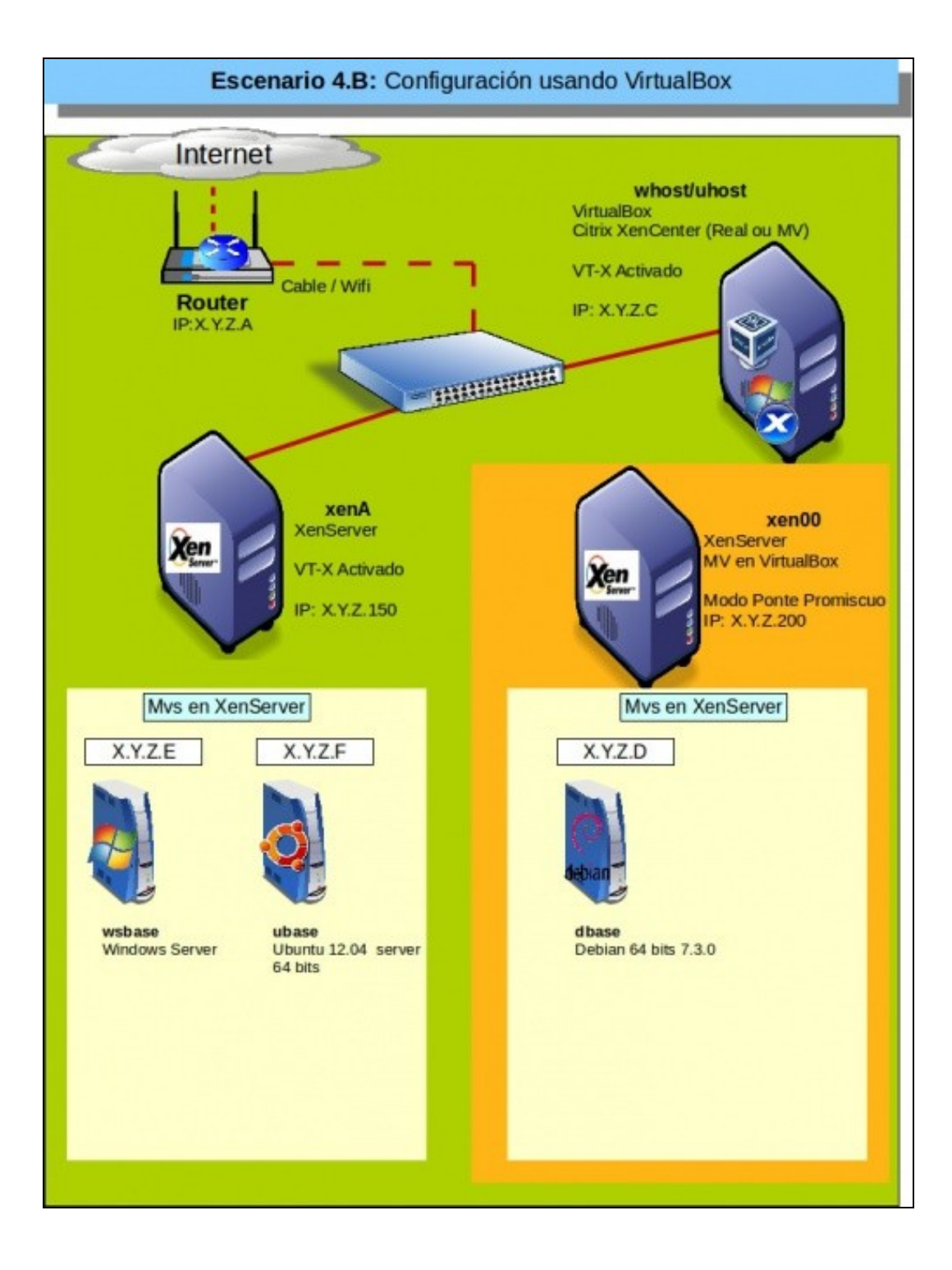

## Creación da MV

• Creación da MV

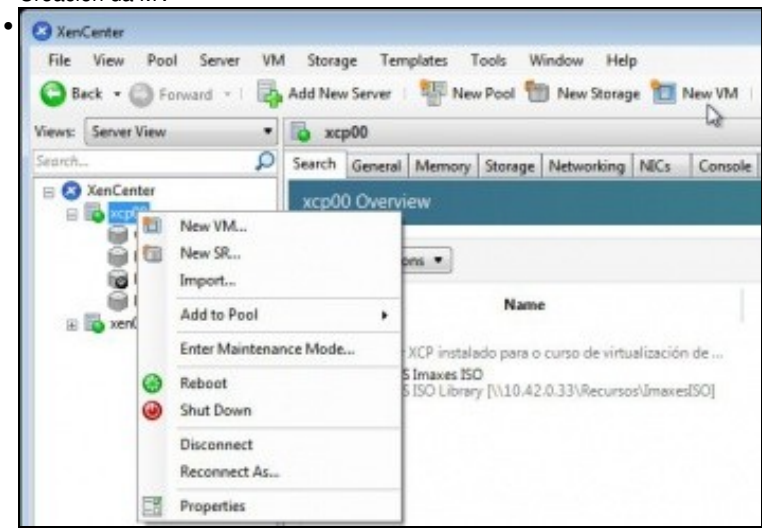

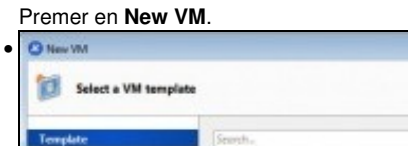

| Name<br>CentOS6 (32-bit)              | Category<br>Cent05                                                                                                    | *                                                                                                    |
|---------------------------------------|----------------------------------------------------------------------------------------------------|----------------------------------------------------------------------------------------------------|
| CentOS6 (32-bit)                      | CentOS                                                                                                    |                                                                                                    |
|                                       | The first movement                                                                                                    |                                                                                                    |
| CentOS 6 (54-bit)                     | CentOS                                                                                                    |                                                                                                    |
| Debian Squeeze 6.0 (32-bit)           | Debian                                                                                                    |                                                                                                    |
| 🔯 Debian Squeeze 6.0 (64-bit)         | Orbian                                                                                                    |                                                                                                    |
| Diracle Enterprise Linux 5 (32-bit)   | Oracle                                                                                                    |                                                                                                    |
| Deacle Enterprise Linux 5 (64-bit)    | Oracle                                                                                                    |                                                                                                    |
| 2 Osacle Enterprise Linux 6 (32-bit)  | Oracle                                                                                                    |                                                                                                    |
| Dracle Enterprise Linux 6 (64-bit)    | Onacle                                                                                                    |                                                                                                    |
| Red Hat Enterprise Linux 4.5 (32-bit) | Red Hat                                                                                                    |                                                                                                    |
| Red Hat Enterprise Linux 4.8 (S2-bit) | Red Het                                                                                                    |                                                                                                    |
| Red Hat Enterprise Linux 4.7 (32-bit) | Red Hat                                                                                                    | [*]                                                                                                    |
|                                       | Debian Squeeze 6.0 (32-bit)     Decke Enterprise Linux 5 (32-bit)     Oracle Enterprise Linux 5 (32-bit)     Oracle Enterprise Linux 6 (32-bit)     Oracle Enterprise Linux 6 (32-bit)     Oracle Enterprise Linux 6 (32-bit)     Red Hat Enterprise Linux 4.5 (32-bit)     Red Hat Enterprise Linux 4.5 (32-bit)     Red Hat Enterprise Linux 4.5 (32-bit) | Debian Squeeze 60 (32-bit)     Debian     Debian Squeeze 60 (32-bit)     Oracle     Deacle Enterprise Linux 5 (32-bit)     Oracle     Oracle     Deacle Enterprise Linux 6 (32-bit)     Oracle     Oracle     Oracle     Deacle Enterprise Linux 6 (32-bit)     Oracle     Deacle Enterprise Linux 6 (34-bit)     Oracle     Ped Hat Enterprise Linux 4 (32-bit)     Red Hat     Red Hat Enterprise Linux 4 (32-bit)     Red Hat     Red Hat Enterprise Linux 4 (32-bit)     Red Hat     Red Hat     Red Hat     Red Hat     Red Hat |

Seleccionar a planilla de acorde ao S.O. que se vai instalar: **debian X.0 64 bits**. Pódese usar unha planilla anterior á versión de debian que se está instalando Na parte VII do curso aprenderase a xestionalas.

10

|                    | 100000                       |                                                                                                    |                         |
|--------------------|------------------------------|----------------------------------------------------------------------------------------------------|-------------------------|
| Template           | Enter a name<br>software and | e that will help you to identify the virtual machine later. This could be a name that de<br>I hashware such as RHEL DHCP Server, Win2K3 XervApp Server or Exchange 2007 Clies | ecribes its<br>4 Access |
| Neme               | Server. This n               | name will also be displayed in XenCenter's Resources pane and can be changed later.                                                                                           |                         |
| Installation Media | You can also                 | add a more detailed description of the VM, if you wish.                                                                                                    |                         |
| Home Server        | Name                         |                                                                                                    |                         |
| CPU a Memory       |                              | 05405                                                                                                    |                         |
| 24cmage            | Description                  | MV base para Debian                                                                                                    |                         |
| herbyorking        |                              |                                                                                                    |                         |
| Friedl             |                              |                                                                                                    |                         |
|                    |                              |                                                                                                    |                         |
|                    |                              |                                                                                                    |                         |
|                    |                              |                                                                                                    |                         |
|                    |                              |                                                                                                    |                         |
|                    |                              |                                                                                                    |                         |
| clanux.            |                              |                                                                                                    |                         |
| CITRIX             |                              |                                                                                                    |                         |

Indicar o nome da MV: dbase

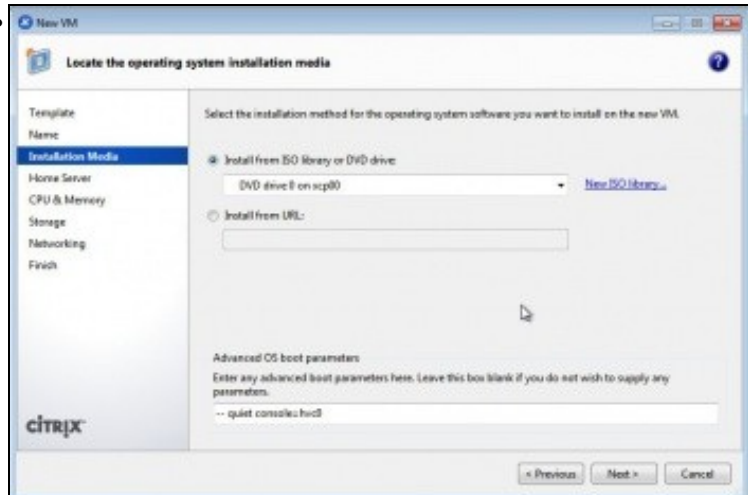

Indicar onde se atopa o DVD de instalación.

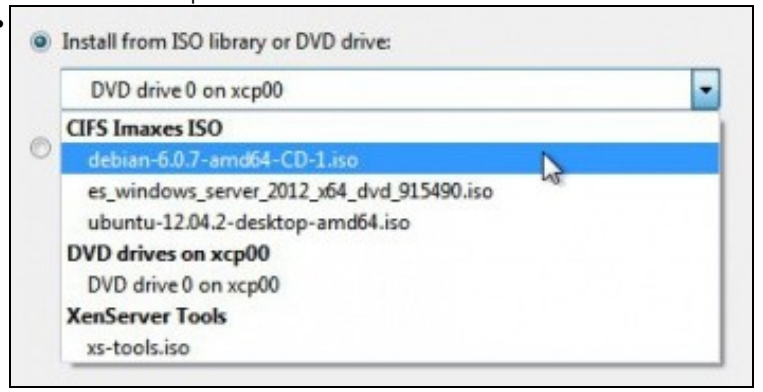

Indicar que é unha imaxe ISO, que seleccionaremos do repositorio anteriormente engadido.

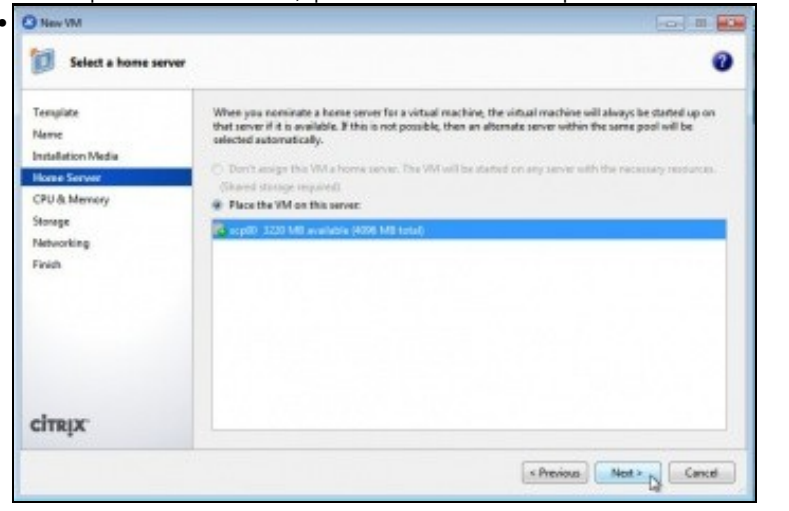

Indicar en que servidor se vai executar esta MV.

| O New VM           |                                                |                                           |                                  |
|--------------------|------------------------------------------------|-------------------------------------------|----------------------------------|
| Allocate process   | or and memory resources                        |                                           |                                  |
| Template<br>Name   | Specify the number of virtual virtual machine. | CPUs and the amount of memory that will b | e initially allocated to the new |
| Installation Media | Number of vCPUs:                               | 1                                         |                                  |
| Home Server        | Menorys                                        | 256 ÷ MB                                  |                                  |
| CPU & Memory       |                                                |                                           |                                  |
| Chargener          |                                                |                                           |                                  |

Indicar cantas CPUs e RAM se van asignar. Neste caso 1 CPU e 256 de RAM. Estes valores poden cambiarse a posteriori.

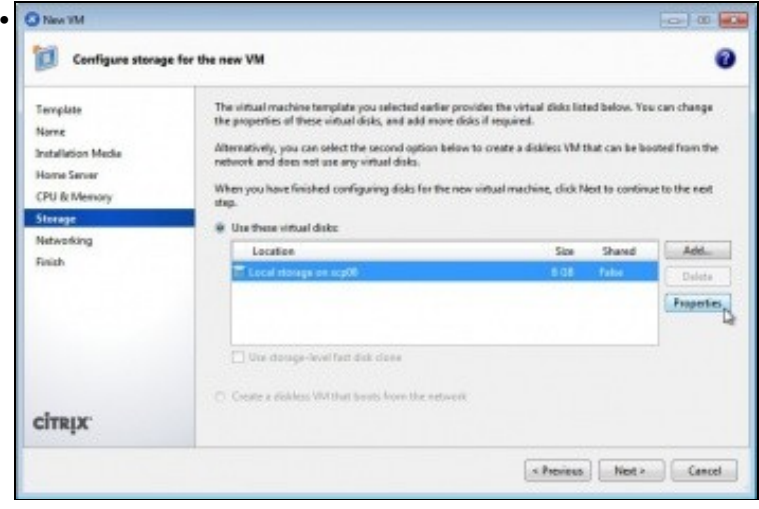

Indicar o tamaño do disco. A plantilla asígnalle 8 GB por defecto e non deixa baixar dese valor. Tamén se lle poden engadir máis discos.

|              | e das debungs to will allect which storage locations are available. |
|--------------|---------------------------------------------------------------------|
| Name         | dbase 0                                                             |
| Description: | Created by template provisioner                                     |
| Size         | 7.0 GB • Ø Disk size needs to be at least 8 GB                      |
| Location     | hig Local storage on xcp00 100 GB free of 100 GB                    |
|              |                                                                     |

Non deixa engadir un disco cun tamaño inferior ao que marca a plantilla.

| Templete<br>Nerne<br>Installation Media | The virtual machine template you have selected provides the virt<br>can configure or delete the default virtual network interfaces her<br>Virtual network interfaces on obese                  | tual network interfaces listed below. You<br>e, and add more if required. |
|-----------------------------------------|----------------------------------------------------------------------------------------------------|---------------------------------------------------------------------------|
| Home Server                             | MAC Network                                                                                                    | Add                                                                       |
| CPU & Memory                            | A Sectopersented MAC+ Network 0                                                                                                    | Delete                                                                    |
| Storage                                 | A <autogenerated mmc=""> Network1</autogenerated>                                                                                                    | Fameric                                                                   |
| Finish                                  |                                                                                                    |                                                                           |
|                                         | (1) Using a Default templete, you can configure up to 4 wintuil<br>We caution. To configure more than 4, create a Castern ter-<br>network interfaces from the Network tab after creating the r | network interfaces during<br>replate or add extra virtual<br>new VM.      |
| almax.                                  |                                                                                                    |                                                                           |

Interfaces de rede: pódense lle engadir tantos como se desexen.

•

| Network:   | Network 0        |                   |
|------------|------------------|-------------------|
| MAC addr   | ess:             |                   |
| Auto-9     | generate a MAC a | ddress            |
| 🕘 Use th   | is MAC address:  | aa:bb:cc:dd:ee:ff |
| QoS settin | igs:             |                   |
| Enable     | a QoS limit of:  | Kbytes/s          |

Observar que se asigna sobre os interfaces de rede virtuais (Network0 e Network1) e non sobre os interfaces físicos (NIC0 e NIC1)

| Templete<br>Name<br>Installation Media | The virtual erachine template you have calected provides the virtual network interfaces listed<br>can configure or delete the default virtual network interfaces here, and add more if required.<br>Virtual retwork interfaces on obset               | below. Yau |
|----------------------------------------|----------------------------------------------------------------------------------------------------|------------|
| Home Server                            | MAC Network                                                                                                    | Add.       |
| CPU & Memory                           | A < autogenerated MAC> Network 0                                                                                                    | Delete     |
| Storage .                              | autogenerated MAC> Network 1                                                                                                    | Innerte    |
| Finish                                 | SPP - anoScientics wer's Lietworks.                                                                                                    |            |
|                                        | Using a Default template, you can configure up to 4 virtual network interfaces during<br>VM creation. To configure more than 4, create a Custern template or add extra virtual<br>network interfaces into the Nitowork tas after creation the new YM. |            |

| Templete<br>Name<br>Installation Media | The virtual machine template you have<br>can configure or delete the default virt<br>Virtual network interfaces on classe | e selected provides the virtual network interfaces listed belo<br>sul network interfaces here, and add more if required.                           | w. You   |
|----------------------------------------|----------------------------------------------------------------------------------------------------|----------------------------------------------------------------------------------------------------|----------|
| Home Server                            | M//C Network                                                                                                    |                                                                                                    | Add      |
| CPU & Memory                           | a cautogenerated MMC>. Network 0                                                                                          |                                                                                                    | Delete   |
| storage                                |                                                                                                    | P                                                                                                    | repertie |
| cireux                                 | (j) Using a Default template, you can<br>VM creation. To configure more t<br>network interfaces from the Network          | configure up to 4 virtual network interfaces during<br>Nen 6, create a Custeen template or add extra virtual<br>ork tab after creating the new VM. |          |

Finalmente deixar un único interface de rede.

| Ready to create !                                                  | e new virtual machine                                                                                                    | 0  |
|--------------------------------------------------------------------|----------------------------------------------------------------------------------------------------|----|
| Template<br>Nerve<br>Installation Media                            | All this necessary information has been collected and the wisard is ready to provision the new virtual<br>machine using the settings shown below.<br>Broken these settings, then click Previous if you need to change anything. Otherwise, click Create Now<br>create the new VIV. It may usite several minutes to create the new VIV. | to |
| Floring Server<br>CPU & Memory<br>Storage<br>Networking<br>Floring | Template Debian Squeeze 6.0 (64-bit)<br>Name dbace<br>Install Method CO<br>Installation Source debian-6.0.7-amd64-CD-3.iso                                                                                                    |    |
|                                                                    | Horve Server xxp00<br>vCPU6 1<br>Memory 255 MB<br>Disk 8 66<br>Network Interface 0 Network 8                                                                                                    |    |
| citrix.                                                            | Start the new Wilcotometically                                                                                                    |    |

Resumo da MV que se vai crear. Marcar que se inicie a nova MV de xeito automático unha vez creada.

#### Instalación de debian

- A continuación amósanse aquelas pantallas de instalación máis significativas para a instalación de debian.
- Indicar que este acabará instalado en inglés aínda que se seleccione o español.

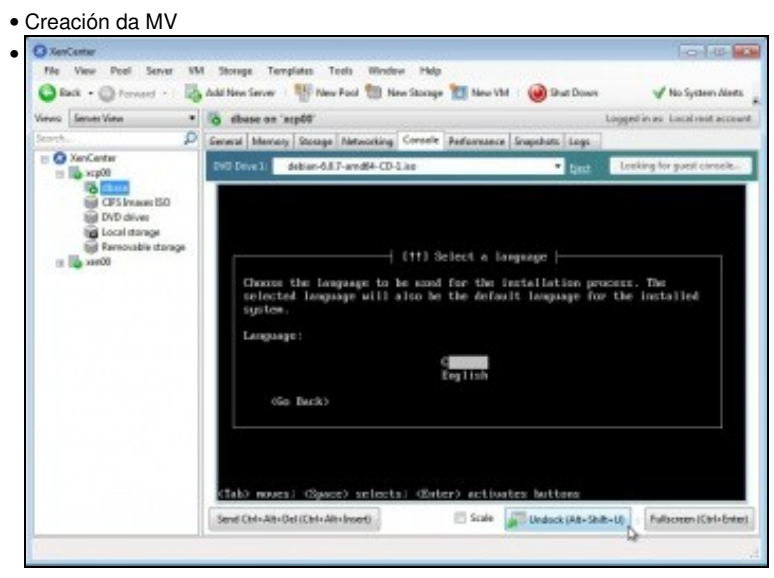

Ao rematar de crear a MV esta xa se inicia. Situarse na lapela **Console** para poder interactuar coa MV. Observar como na parte superior da consola aparece o dispositivo DVD indicando a Imaxe ISO que ten cargada. Se se preme en **Unlock** tense unha xanela independente coa esa consola. Na consola seleccionar a primeira liña se se desexa seleccionar un idioma distinto do Inglés.

| DVD Drive 1: debian-6.0.7-am                                                                                                    | d64-CD-Lise                                                                                   | • Eect                                                                 | Looking for guest consol                              |
|----------------------------------------------------------------------------------------------------|-----------------------------------------------------------------------------------------------|------------------------------------------------------------------------|-------------------------------------------------------|
|                                                                                                    |                                                                                               |                                                                        |                                                       |
| l                                                                                                    | [!!!] Select your                                                                             | location                                                               |                                                       |
| The selected location w<br>example to help select<br>country where you live                                                                                                | will be used to so<br>the system locals                                                       | et your time zo<br>c. Mormally thi                                     | ome and also for<br>is should be the                  |
| Select the continent or                                                                                                    | r region to which                                                                             | your location                                                          | belongs.                                              |
| Continent or region:                                                                                                    |                                                                                               |                                                                        |                                                       |
|                                                                                                    | Antarctica<br>Asia<br>Atlantic Decar<br>Caribbean<br>Central Americ<br>Europe<br>Indian Ocean | .  <br>∎   ,                                                           |                                                       |
| (Co. Back)                                                                                                    |                                                                                               | ~                                                                      |                                                       |
| NOD BACK/                                                                                                    |                                                                                               |                                                                        |                                                       |
|                                                                                                    |                                                                                               |                                                                        |                                                       |
| ND> HOURS; Kapace> select                                                                                                    | US: CLUTERS ACTION                                                                            | ates puttoms                                                           |                                                       |
|                                                                                                    |                                                                                               |                                                                        |                                                       |
| end Ctrl+Alt+Del (Ctrl+Alt+Insert)                                                                                                    | 🖾 Scale                                                                                       | Redock (Alt+Shift                                                      | +U) Fullscreen (Ctrl+E                                |
| end Ctrl+Alt+Del (Ctrl+Alt+Insert)                                                                                                    | 🖾 Scale 🛛                                                                                     | Redock (Alt+Shift                                                      | t+U}   Fullscreen (Ctrl+E                             |
| end Ctrl+Alt+Del (Ctrl+Alt+Insert)                                                                                                    | Europe                                                                                        | 📽 Redock (Alt+Shift                                                    | t+U}   Fullscreen (Ctrl+8                             |
| end Ctri+Alt+Del (Ctri+Alt+Insert)                                                                                                    | Europe                                                                                        | 📽 Redock (Alt+Shift                                                    | t+U) Fulscreen (Ctrl+B                                |
| end Ctrl+Alt+Del (Ctrl+Alt+Insert)                                                                                                    | Europe                                                                                        | 🣽 Redock (Alt-Shift                                                    | t+U] ) : [Fulscreen (Ctrl+6)                          |
| end Ctri+Alt+Dei (Ctri+Alt+Insert)<br>eccionar o continente: I<br>dbase<br>VDD Drive 1: debian-6.0.7-am                                                                    | Europe                                                                                        | Redock (Ak-Shift                                                       | Looking for guest consol                              |
| end Ctri+Alt+Dei (Ctri+Alt+Insert)<br>ecccionar o continente: I<br>dbase<br>) DVD Drive 1: debian-6.0.7-am                                                                 | Scale Europe                                                                                  | Redock (Ak+Shift                                                       | Euliscreen (Chri-E                                    |
| end Ctrl+Alt+Del (Ctrl+Alt+Insert)<br>ecccionar o continente: I<br>dbase<br>) DVD Drive 1: debian-60.7-am                                                                  | Scale Europe                                                                                  | Redock (Ak+Shift                                                       | Looking for guest corso                               |
| end Ctrl+Alt+Del (Ctrl+Alt+Insert)<br>ecccionar o continente: I<br>dbase<br>) DVD Drive 1: debian-60.7-am                                                                  | Scale Europe                                                                                  | Redock (Ak+Shift                                                       | Looking for guest consol                              |
| end Ctrl+Alt+Del (Ctrl+Alt+Insert)<br>ecccionar o continente: I<br>dbase<br>) DVD Drive 1: debian-60.7-am                                                                  | Scale Europe                                                                                  | Redock (Ak+Shift                                                       | Looking for guest consol                              |
| end Ctrl+Alt+Del (Ctrl+Alt+Insert)<br>eccionar o continente: I<br>dbase<br>) DVD Drive 1: debian-60.7-am                                                                   | Scale Europe                                                                                  | Redock (Ak-Shift                                                       | Looking for guest consol                              |
| end Ctrl+Alt+Del (Ctrl+Alt+Insert)<br>eccionar o continente: I<br>dbase<br>DVD Drive 1: debian-60.7-am                                                                     | Scale Europe                                                                                  | Redock (Ak+Shift                                                       | Looking for guest corsol                              |
| end Ctrl+Alt+Del (Ctrl+Alt+Insert)<br>eccionar o continente: I<br>dbase<br>p DVD Drive 1: debian-6.0.7-arr                                                                 | Scale Europe                                                                                  | Redock (Ak+Shift  Fject  Components                                    | Looking for guest coreo                               |
| end Ctrl+Alt+Del (Ctrl+Alt+Insert)<br>eccionar o continente: I<br>dbase<br>DVD Drive 1: debian-6.0.7-arr                                                                   | Scale<br>Europe<br>Md64-CD-1.ise                                                              | Redock (Ak+Shift                                                       | Looking for guest coroo                               |
| end Ctrl+Alt+Del (Ctrl+Alt+Insert)<br>eccionar o continente: I<br>dbase<br>) DVD Drive 1: debian-6.0.7-am                                                                  | Scale<br>Europe<br>d54-CD-1.no<br>oadling additional<br>Z5%                                   | Redock (Ak+Shift                                                       | Looking for guest coreo                               |
| end Ctri+Alt+Dei (Ctri+Alt+Insert)<br>eccionar o continente: I<br>dbase<br>) DVD Drive 1: debian-6.0.7-arr<br>DVD Drive 1: debian-6.0.7-arr                                | Scale<br>Europe<br>ad54-CD-1.iso<br>oading additional<br>25%<br>ules-2.5.32-5-and             | Redock (Ak+Shift<br>Eject                                              | Looking for guest coreo                               |
| end Ctrl+Alt+Del (Ctrl+Alt+Insert)<br>eccionar o continente: I<br>dbare<br>DVD Drive 1: debian-6.0.7-arr<br>Ecte fev fillig n ic-usb-mode                                  | Scale<br>Europe<br>ad54-CD-1.iso<br>oading additional<br>                                     | Redock (Ak+Shift                                                       | Looking for guest corool                              |
| end Ctrl+Alt+Del (Ctrl+Alt+Insert)<br>ecccionar o continente: I<br>dbase<br>DVD Drive 1: debian-6.0.7-arr<br>Ecc<br>Eccentric debian-6.0.7-arr                             | Scale<br>Europe<br>w664-CD-1.ico<br>oading additional<br>                                     | Redock (Ak+Shift<br>Eject                                              | Looking for guest consol                              |
| end Ctri+Alt+Dei (Ctri+Alt+Insert)<br>eccionar o continente: I<br>dbase<br>DVD Drive1: debian-6.0.7-am<br>Eccionar o continente: I<br>dbase<br>DVD Drive1: debian-6.0.7-am | Scale<br>Europe<br>add+CD-1.iso<br>canding additional<br>                                     | Redock (Ak+Shift<br>▼ Eject<br>components →<br>64-41 I                 | Looking for guest consol                              |
| end Ctrl+Alt+Dei (Ctrl+Alt+Insert)<br>eccionar o continente: I<br>dbase<br>DVD Drive 1: debian-6.0.7-arr<br>DVD Drive 1: debian-6.0.7-arr                                  | Scale<br>Europe<br>wd64-CD-1.ise<br>oadling additional<br>                                    | Redock (Ak-Shift<br>Eject                                              | Looking for guest coreo                               |
| end Ctrl+Alt+Del (Ctrl+Alt+Insert)<br>eccionar o continente: I<br>dbase<br>DVD Drive 1: debian-6.0.7-arr<br>Ect# Iev Ing n Ic-usb-mode                                     | Scale Europe                                                                                  | Redock (Ak+Shift<br>Eject                                              | Looking for guest coroo                               |
| end Ctri+Alt+Dei (Ctri+Alt+Insert)<br>eccionar o continente: I<br>dbase<br>) DVD Drive 1: debian-6.0.7-arr<br>DVD Drive 1: debian-6.0.7-arr                                | Scale<br>Europe<br>ad54-CD-1.ise<br>oadling additional<br>255/2<br>ules-2.6.32-5-and          | Redock (Alt+Shift                                                      | Looking for guest coreo                               |
| end Ctri+Alt+Dei (Ctri+Alt+Insert)<br>eccionar o continente: I<br>dbase<br>) DVD Drive 1: debian-6.0.7-arr<br>Bett+ iew ing mic-wab-mode                                   | Scale Europe                                                                                  | Redock (Alt+ Shift                                                     | Looking for guest coreo                               |
| eccionar o continente: I<br>dbase<br>DVD Drive 1: debian-6.0.7-arr                                                                                                    | Scale<br>Europe<br>ad54-CD-1.iso<br>conding additional<br>                                    | Redock (Alt+Shift<br>Eject                                             | Looking for guest concol                              |
| nd Ctrl+Alt+Del (Ctrl+Alt+Insert)<br>eccionar o continente: I<br>dibase<br>) DVD Drive 1: debian-6.0.7-arr<br>  Lo<br>Retrieving nic-usb-modu                              | Scale<br>Europe<br>add+CD-1.iso<br>conding additional<br>                                     | Redock (Ak+Shift<br>■ Eject<br>components →<br>64-41 I                 | Looking for guest coreo                               |
| eccionar o continente: I<br>deccionar o continente: I<br>dbase<br>DVD Drive1: debian-6.0.7-arr<br>Lo<br>Retrieving nic-usb-modu                                            | Scale                                                                                         | Redock (Alk+Shift  Fject  G4-di  Redock (Alk+Shift  Redock (Alk+Shift) | t+U)   Fullscreen (Ctrl+E<br>Looking for guest corsol |

Instalación de parte do sistema... Asignar a IP por DHCP, se se ten un servidor DHCP, senón configurar unha IP calquera, pois na parte VII adaptarase ao novo escenario.

|                                                 | [1] Configure the m                                                                                                    | etwork                                                                              |
|-------------------------------------------------|----------------------------------------------------------------------------------------------------|-------------------------------------------------------------------------------------|
| Please er                                       | ter the hostname for this system                                                                                                    |                                                                                     |
| The hosts<br>metwork.<br>network a<br>you can m | whe is a single word that identify<br>If you don't know what your hosts<br>dministrator. If you are setting<br>wake something up here. | fies your system to the<br>name should be, consult you<br>up your own home network, |
| Hostname                                        |                                                                                                    |                                                                                     |
| dbase                                           |                                                                                                    |                                                                                     |
|                                                 |                                                                                                    |                                                                                     |

| Nome de equipo: dbase                                                                                                    |                              |
|----------------------------------------------------------------------------------------------------|------------------------------|
| •                                                                                                    |                              |
| You need to set a password for 'root', the system administrativ<br>account. A malicious or unqualified user with root access can h<br>disastrous results, so you should take care to choose a root pa<br>that is not easy to guess. It should not be a word found in<br>dictionaries, or a word that could be easily associated with yo                                                                                                    | ve<br>nave<br>nssword<br>nu. |
| A good password will contain a mixture of letters, numbers and punctuation and should be changed at regular intervals.                                                                                                    |                              |
| The root user should not have an empty password. If you leave t<br>empty, the root account will be disabled and the system's initi-<br>user account will be given the power to become root using the "<br>command.                                                                                                    | his<br>al<br>'sudo''         |
|                                                                                                    |                              |
| <go back=""> <conti< td=""><td>nue&gt;</td></conti<></go>                                                                                                    | nue>                         |
| Contrasinal: abc123.                                                                                                    |                              |
| [ff] Set up users and passwords                                                                                                    |                              |
| A user account will be created for you to use instead of the r<br>account for non-administrative activities.                                                                                                    | root                         |
| Please enter the real name of this user. This information will<br>used for instance as default origin for emails sent by this us<br>well as any program which displays or uses the user's real nam<br>full mame is a reasonable choice.                                                                                                    | l be<br>ser as<br>ne. Your   |
| Full mame for the new user:                                                                                                    |                              |
| administrador                                                                                                    |                              |
| <go back=""> &amp;Contin</go>                                                                                                    | nue>                         |
|                                                                                                    |                              |
|                                                                                                    |                              |
| Usuario a maiores: neste caso <b>administrador</b> , pode ser calquera.                                                                                                    |                              |
| Usuario a maiores: neste caso administrador, pode ser calquera.<br>(††) Partition disks<br>The installer can guide you through partitioning a disk (using<br>different standard schemes) or, if you prefer, you can do it<br>manually. With guided partitioning you will still have a chance<br>to review and customize the results.                                                                                                    | later                        |
| Usuario a maiores: neste caso administrador, pode ser calquera.<br>Ittl Partition disks<br>The installer can guide you through partitioning a disk (using<br>different standard schemes) or, if you prefer, you can do it<br>manually. With guided partitioning you will still have a chance<br>to review and customise the results.<br>If you choose guided partitioning for an entire disk, you will n<br>be asked which disk should be used.                                                                                                    | later                        |
| Usuario a maiores: neste caso administrador, pode ser calquera.<br>(ft) Partition disks<br>The installer can guide you through partitioning a disk (using<br>different standard schemes) or, if you prefer, you can do it<br>nanually. With guided partitioning you will still have a chance<br>to review and customise the results.<br>If you choose guided partitioning for an entire disk, you will n<br>be asked which disk should be used.<br>Partitioning method:                                                                                                    | later<br>next                |
| Usuario a maiores: neste caso administrador, pode ser calquera.<br>Ittl Partition disks<br>The installer can guide you through partitioning a disk (using<br>different standard schemes) or, if you prefer, you can do it<br>nanually. With guided partitioning you will still have a chance<br>to review and customise the results.<br>If you choose guided partitioning for an entire disk, you will n<br>be asked which disk should be used.<br>Partitioning method:<br>Guided - use entire disk and set up LVM<br>Guided - use entire disk and set up encrypted LVM<br>Manual                                                                                                    | later<br>next                |
| Usuario a maiores: neste caso administrador, pode ser calquera.<br>Ittl Partition disks<br>The installer can guide you through partitioning a disk (using<br>different standard schemes) or, if you prefer, you can do it<br>nanually. With guided partitioning you will still have a chance<br>to review and customize the results.<br>If you choose guided partitioning for an entire disk, you will n<br>be asked which disk should be used.<br>Partitioning method:<br>Guided - use entire disk and set up LUM<br>Guided - use entire disk and set up encrypted LUM<br>Manual<br><go back=""></go>                                                                                                    | later<br>next                |
| Usuario a maiores: neste caso administrador, pode ser calquera. Ift] Partition disks The installer can guide you through partitioning a disk (using different standard schemes) or, if you prefer, you can do it nanually. With guided partitioning you will still have a chance to review and customise the results. If you choose guided partitioning for an entire disk, you will a be asked which disk should be used. Partitioning nethod: Guided - use entire disk and set up LUM Guided - use entire disk and set up encrypted LUM Manual (Go Back) Particionar o disco por defecto usando todo o disco e                                                                                                    | later<br>next                |
| Usuario a maiores: neste caso administrador, pode ser calquera.<br>(Itt) Partition disks<br>The installer can guide you through partitioning a disk (using<br>different standard schemes) or, if you prefer, you can do it<br>nanually. With guided partitioning you will still have a chance<br>to review and custonise the results.<br>If you choose guided partitioning for an entire disk, you will be<br>be asked which disk should be used.<br>Partitioning method:<br>Guided - use entire disk<br>Guided - use entire disk and set up LVM<br>Guided - use entire disk and set up encrypted LVM<br>Manual<br><go back=""><br/>Particionar o disco por defecto usando todo o disco e<br/>Itt Fartition disks<br/>Selected for partitioning:</go>                                                                                                    | later<br>next                |
| Usuario a maiores: neste caso administrador, pode ser calquera.  Ittl Partition disks The installer can guide you through partitioning a disk (using different standard schemes) or, if you prefer, you can do it nanually. With guided partitioning you will still have a chance to review and customize the results.  If you choose guided partitioning for an entire disk, you will the asked which disk should be used. Partitioning method:  Guided - use entire disk and set up LVM Guided - use entire disk and set up encrypted LVM Manual (Go Back) Particionar o disco por defecto usando todo o disco e  Selected for partitioning: Virtual disk 1 (xoda) - Xen Virtual Block Device: 8.6 GB                                                                                                    | later<br>next                |
| Usuario a maiores: neste caso administrador, pode ser calquera.<br>(Itt) Partition disks<br>The installer can guide you through partitioning a disk (using<br>different standard schemes) or, if you prefer, you can do it<br>nanually. With guided partitioning you will still have a chance<br>to review and custonise the results.<br>If you choose guided partitioning for an entire disk, you will be<br>be asked which disk should be used.<br>Partitioning method:<br>Guided - use entire disk<br>Guided - use entire disk and set up LVM<br>Guided - use entire disk and set up encrypted LVM<br>Manual<br><go back=""><br/>Particionar o disco por defecto usando todo o disco e<br/>Itt Partition disks<br/>Selected for partitioning:<br/>Virtual disk 1 (xoda) - Xen Virtual Block Device: 8.6 GB<br/>The disk can be partitioned using one of several different scher<br/>If you are unsure, choose the first one.</go>                                                                                                    | later<br>next<br>Mes.        |
| Usuario a maiores: neste caso administrador, pode ser calquera.<br>(111) Partition disks<br>The installer can guide you through partitioning a disk (using<br>different standard schemes) or, if you prefer, you can do it<br>nanually. With guided partitioning you will still have a chance<br>to review and customise the results.<br>If you choose guided partitioning for an entire disk, you will be<br>asked which disk should be used.<br>Partitioning method:<br>Guided - use entire disk<br>Guided - use entire disk and set up LUM<br>Guided - use entire disk and set up encrypted LUM<br>Manual<br><go back=""><br/>Particionar o disco por defecto usando todo o disco e<br/>Ittl Partition disks<br/>Selected for partitioning:<br/>Virtual disk 1 (xoda) - Xen Virtual Block Device: 0.6 GB<br/>The disk can be partitioned using one of several different scher<br/>If you are unsure, choose the first one.<br/>Partitioning schene:</go>                                                                                           | later<br>next<br>mes.        |
| Usuario a maiores: neste caso administrador, pode ser calquera.<br>Ittl Partition disks<br>The installer can guide you through partitioning a disk (using<br>different standard schemes) or, if you prefer, you can do it<br>nanwally. With guided partitioning you will still have a chance<br>to review and customize the results.<br>If you choose guided partitioning for an entire disk, you will a<br>be asked which disk should be used.<br>Partitioning method:<br>Guided - use entire disk and set up LUM<br>Guided - use entire disk and set up encrypted LUM<br>Manual<br><go back=""><br/>Particionar o disco por defecto usando todo o disco e<br/>Ittl Partition disks<br/>Selected for partitioning:<br/>Virtual disk 1 (xoda) - Xen Virtual Block Device: 8.6 GB<br/>The disk can be partitioned using one of several different scher<br/>If you are unsure, choose the first one.<br/>Partitioning schene:<br/>All files in one partition Greconnended for new users)<br/>Separate zhone partition<br/>Separate zhone partition</go> | later<br>next                |

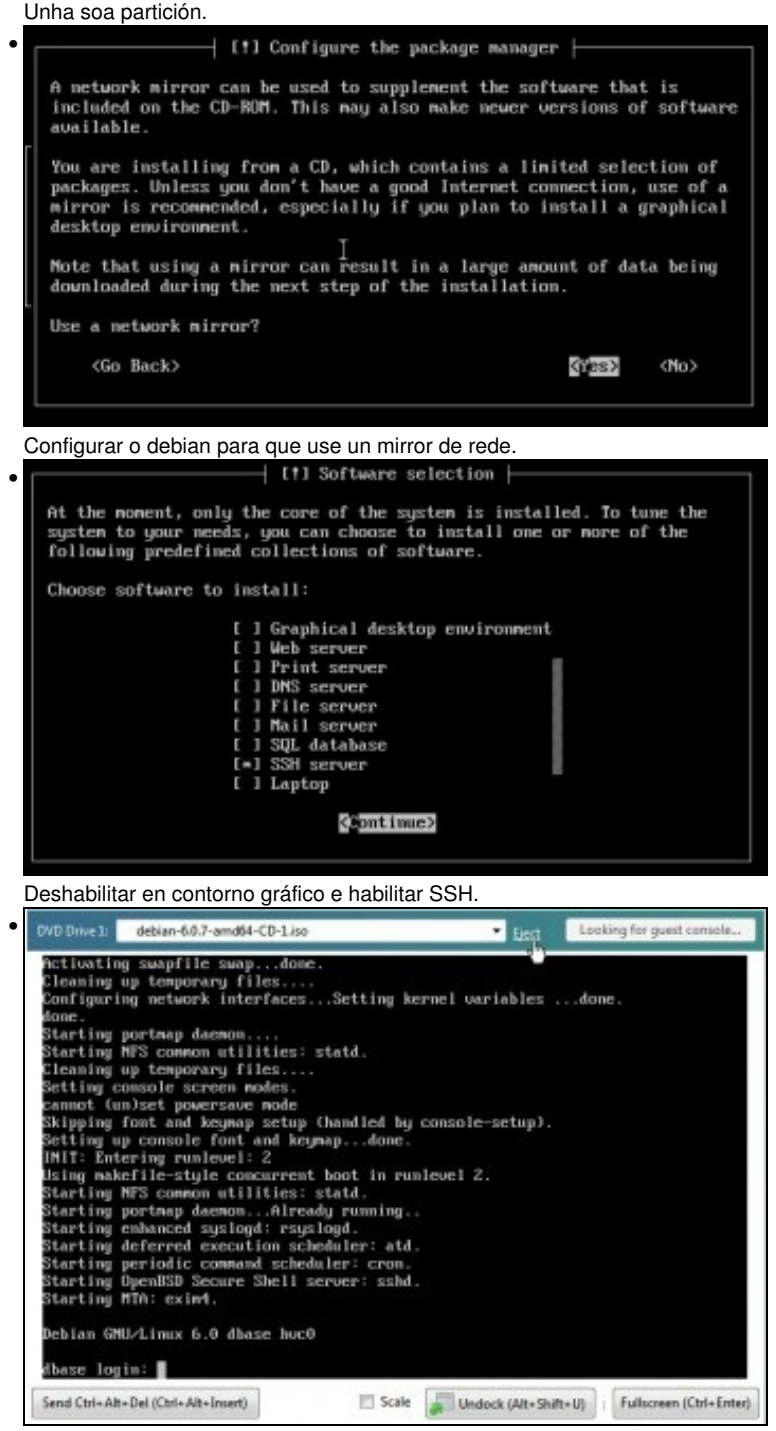

Rematar a instalación, reiniciar e xa se pode entrar no sistema. É aconsellable expulsar (Eject) a imaxe ISO do soporte DVD.

#### Parámetros de configuración da MV

Parámetros da MV

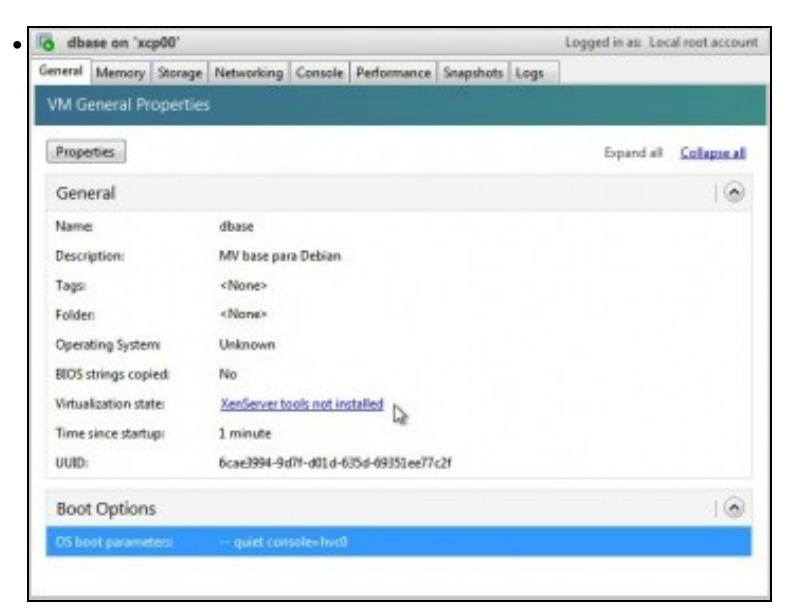

En General indícanos que as XenServer tools non están instaladas. Iso farase na parte VII. Non facelo agora.

| o dba   | ase on 'xo | cp00'   |            |         |             |           |      | Logged in | as: Local root accourt |
|---------|------------|---------|------------|---------|-------------|-----------|------|-----------|------------------------|
| General | Memory     | Storage | Networking | Console | Performance | Snapshots | Logs |           |                        |
| Memo    | ory        |         |            |         |             |           |      |           |                        |
| 18 4    | fbate      |         |            |         |             |           |      |           |                        |
| 0       | MB         | 64 M    | 8 1        | 18 MB   | 192 MB      | 256       | MB   |           | Edit                   |
|         |            |         |            |         | -           | Jite MB   |      | Memory    | 256 MB                 |

En **Memory** indícanos a memoria asignada e esta pode editarse.

| dba    | ise on 3 | scb00.          |               |            |                 |           |           | Logged in  | as: Local | roet accourt |
|--------|----------|-----------------|---------------|------------|-----------------|-----------|-----------|------------|-----------|--------------|
| eneral | Memor    | Storage         | Networking    | Console    | Performance     | Snapshots | Logs      |            | -         | -            |
| Virtua | l Disks  |                 |               |            |                 |           |           |            |           |              |
| DVD D  | wel:     | <empty></empty> |               |            |                 |           |           |            |           | • Eed        |
| Positi | en 1     | Name            | Description   | 58         |                 | Size      | Read Only | Priority   | Active    | Device Pat   |
|        | đ        | base0 (         | reated by tem | plate _ Lo | al storage on 1 | cp00_8.68 | No        | 0 (Lowest) | Yes -     | /dev/wda     |
|        |          |                 |               |            |                 |           |           |            |           |              |
|        |          |                 |               |            | 18              |           |           |            |           |              |
| _      |          |                 |               |            |                 |           |           |            |           |              |

En **Storage** amosa como se atopa a unidade de DVD e os discos virtuais que ten asignados a MV.

| dbase on 'xc;   | p00'               |             |                         | Logged in as: Local root acco |
|-----------------|--------------------|-------------|-------------------------|-------------------------------|
| meral Memory    | Storage Networking | Comole Perf | formance Snapshots Logs |                               |
| /irtual Networl | k Interfaces       |             |                         |                               |
| letworks        |                    |             |                         |                               |
| Device + M      | tAC Limit          | Network     | IP Address              | Active                        |
| .0 ci           | Sarfe 45.66 bd     | Network 0   | Unknown                 | Yes                           |
|                 |                    |             | De                      |                               |
|                 |                    |             |                         |                               |
|                 |                    |             |                         |                               |
|                 |                    |             |                         |                               |
|                 |                    |             |                         |                               |
|                 |                    |             |                         |                               |
|                 |                    |             |                         |                               |
|                 |                    |             |                         |                               |
|                 |                    |             |                         |                               |
|                 |                    |             |                         |                               |
|                 |                    |             |                         |                               |
|                 |                    |             |                         |                               |
| Add Interface   | Properties         | Remove      | Deactivete              |                               |

En Networking vense os parámetros de rede, pero por agora non nos amosa a IP.

| dbase       | on 'xcj              | 000'                 |              |           |             |          |           | L      |
|-------------|----------------------|----------------------|--------------|-----------|-------------|----------|-----------|--------|
| General Me  | mory                 | Storage N            | etworking    | Console   | Performance | e Snapsh | nots Logs |        |
| Performa    | ince G               | raphs                |              |           |             |          |           |        |
| Move Up     | M                    | ove Down             | Actions      | •         |             |          |           | Zoom • |
| CPU P       | erforma              | nce                  |              |           |             |          |           | 1      |
|             |                      |                      |              |           |             | 100      | - CPL     | 10     |
|             |                      |                      |              |           |             | %        |           |        |
|             |                      |                      |              |           |             | 0        |           |        |
| 11:<br>Memo | so PM                | 11:53 PM             | 11:56 PM     | 4 11:59   | PM 12:02 A  | м        |           |        |
| To v<br>Xen | iew mer<br>Server To | nory data fo<br>ools | r this VM, y | ou need t | o install   |          |           |        |
|             |                      |                      |              |           |             |          |           |        |
| -           |                      | 10:29 P              | м            | 10:       | 59 PM       | * 11     | :29 PM    | A1     |
|             |                      |                      |              |           |             |          |           | 1 1    |

En Performance indica parámetros de rendemento da MV.

•

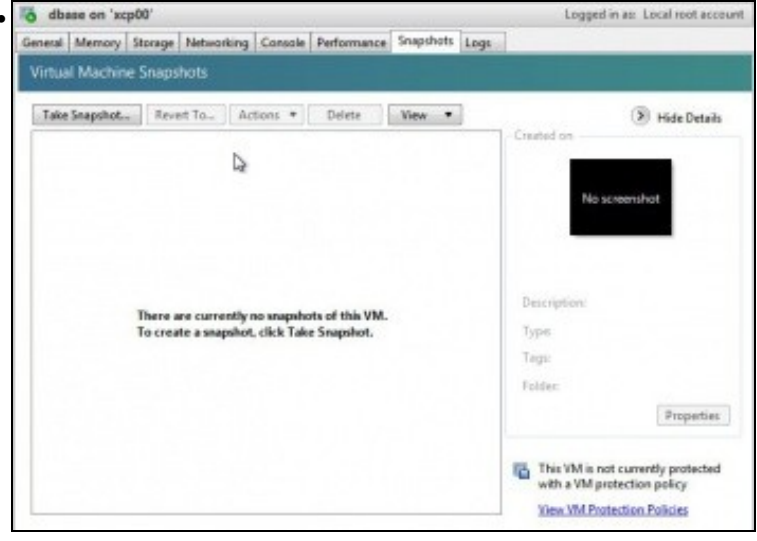

En Snapshpots permite realizar instantáneas da MV.

| o db    | ase on 's | scp00'     |                 |           |                 |          |         | Logged in as: Lo | ecal reet account |
|---------|-----------|------------|-----------------|-----------|-----------------|----------|---------|------------------|-------------------|
| General | Memor     | y Storage  | Networking      | Console   | Performance S   | napshots | Logs    |                  |                   |
| Even    | t Log     |            |                 | 🛛 🗴 Епо   | s 🛛 🔺 Aleta     | 80       | Actions | 🛛 🕕 Information  | Clear             |
| 0       | Setting ( | WD Drive o | on dbase as er  | npty.     |                 |          |         | Apr 30, 2        | 813124013 AM      |
|         | Details:  | Set DVD D  | rive on dbase a | is empty. |                 |          |         |                  |                   |
|         | Time      | 00:00:02   |                 |           |                 |          | D       |                  |                   |
| 0       | Starting  | VM 'dbase' |                 |           |                 |          | -       | Apr 29, 2        | 9L3 11 24 22 PM   |
|         | Details:  | Started    |                 |           |                 |          |         |                  |                   |
|         | Time      | 00:00:15   |                 |           |                 |          |         |                  |                   |
| 0       | Create V  | M 'dbase'  |                 | Apr 29, 2 | 013 11-24:11 PM |          |         |                  |                   |
|         | Details:  | VM succes  | afully created  |           |                 |          |         |                  |                   |
|         | Time      | 00:00:11   |                 |           |                 |          |         |                  |                   |

En Logs amosa o rexistro do que se leva realizado na MV.

• E por agora é suficiente. Deixar a MV neste estado até a espera de novas instrucións na parte VII.

-- Antonio de Andrés Lema e Carlos Carrión Álvarez (Maio-2013, Rev1: Feb 2014 - Rev2: Nov 1014)